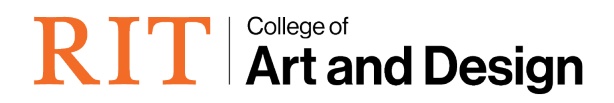

RIT ORACLE RESPONSIBILITY

SELF-REQUEST KRONOS ON-LINE PAYMENT REQUEST INSTRUCTIONS

USER GUIDE FALL 2021 Access to certain Oracle responsibilities is self-requested online from the main Navigation page after logging into Oracle. All regular employees can request access to various Oracle Self-Serve responsibilities.

1. Log into Oracle https://myinfo.rit.edu

| 2. From the Main Navigatio                                         | n Page, s             | elect P  | references                                                                                                    |  |
|--------------------------------------------------------------------|-----------------------|----------|----------------------------------------------------------------------------------------------------|--|
| RIT Rochester Instit                                               | tute <sub>E-Bus</sub> | siness   | Suite                                                                                                    |  |
|                                                                    |                       |          | Logiut Preferences Help                                                                                                   |  |
| Oracle Applications Home Page                                      |                       |          | Logged In As CALPGD                                                                                                    |  |
| Worklist                                                           |                       |          | Favorites                                                                                                    |  |
| Switch User                                                        | F                     | ull List | Personalize<br>You have not selected any<br>favorites. Please use the<br>"Personalize" button to set up your<br>favorite. |  |
| From                                                               | Subject               | Sent     | tavontes.                                                                                                    |  |
| There are no notifications in this view.                           |                       |          |                                                                                                    |  |
| IIP <u>Vacation Rules</u> - Redirect or auto-respond     Navigator | to notifications.     |          |                                                                                                    |  |
|                                                                    | Persor                | alize    |                                                                                                    |  |

3. From the General Preferences page, select Access Request

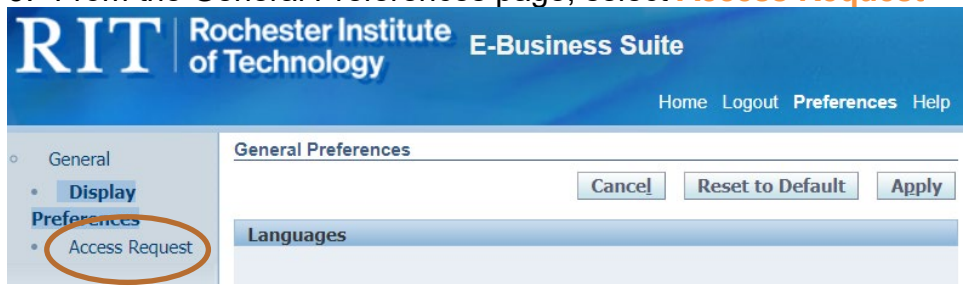

4. From the Access Requests Page, select Request Access

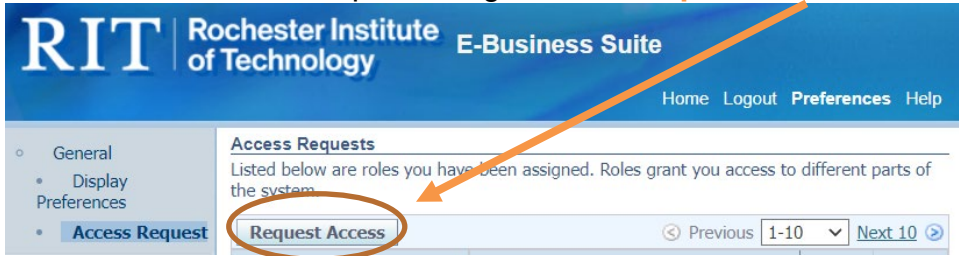

From the Select Roles Page – select the name of the responsibility for which you are requesting access. For this particular Kronos function, select **RIT On-Line Payroll Change Requests**. Click *Next*. (Please note: it may not be the first item in your list or even in the first page of choices)

| RIT Rochester Inst<br>of Technology                                        | itute E-Business Suite                | 9             |                           |
|----------------------------------------------------------------------------|---------------------------------------|---------------|---------------------------|
|                                                                            |                                       | Home Log A    | it Preferences Help       |
| <b>0</b>                                                                   |                                       |               | 0                         |
| Select Roles                                                               | Provide Justification                 |               | Review                    |
| Request Access: Select Roles                                               |                                       |               |                           |
| Browse the role categories. Apply for roles by a<br>Browse Role Categories | dding them to the list of selected ro | Selected Role | Step 1 of 3 Ne <u>x</u> t |
| Miscellaneous Select Roles: Add To List                                    | R                                     | Roles Added   | 0                         |
| Select All Select None                                                     |                                       |               |                           |
| Select Role                                                                | Description                           |               |                           |
| RIT On-Line Payroll Change Requests                                        | RIT On-Line Payroll Change Reque      | ests          |                           |

 From the Provide justification screen - Provide a brief statement (30 characters max) for your request: Student employee supervisor requesting this Kronos access. This statement will be included in the Approval Notification to your supervisor. Click on Next.

| RIT Rochester Institute<br>of Technology E-Business Suite<br>Home Logout Preferences Help |                                          |                                       |                     |  |  |  |
|-------------------------------------------------------------------------------------------|------------------------------------------|---------------------------------------|---------------------|--|--|--|
|                                                                                           | 0                                        | <b>@</b>                              | 0                   |  |  |  |
| Sele                                                                                      | ect Roles                                | Provide Justification                 | Review              |  |  |  |
| Request Acce                                                                              | ess: Provide Justifica                   | ation                                 | 2012012             |  |  |  |
| Provide justific<br>* Indicates re                                                        | cation for requesting ea<br>quired field | ach role you have selected. Cancel Ba | ck Step 2 of 3 Next |  |  |  |
| Role                                                                                      | Description                              | *Justification                        | Remove              |  |  |  |
| RIT On-Line<br>Payroll<br>Change<br>Requests                                              | RIT On-Line Payroll<br>Change Requests   |                                       | 2                   |  |  |  |

- 6. Review for accuracy. Click on *Submit*.
- 7. The new request now is listed as Pending on the Access requests screen. Once approved by your supervisor, you will see the new access when you log into Oracle.